# สารบัญภาพ

| ภาพที่                                                                | หน้า |
|-----------------------------------------------------------------------|------|
| ภาพที่ 2.1 คุณลักษณะ Big Data                                         | 9    |
| ภาพที่ 2.2 อนุกรมเวลาของข้อมูลคลื่นหัวใจ                              | 10   |
| ภาพที่ 2.3 เส้นแนวโน้มผลผลิตเคมีภัณฑ์ชนิดหนึ่ง                        | 11   |
| ภาพที่ 2.4 แสดงวัฏจักรของธุรกิจ                                       | 12   |
| ภาพที่ 2.5 แสดงวัฏจักรของธุรกิจ                                       | 12   |
| ภาพที่ 2.6 การแทนต้นไม้การตัดสินใจ                                    | 22   |
| ภาพที่ 2.7 เครือข่ายใยประสาท                                          | 24   |
| ภาพที่ 3.1 แสดงกระบวนการ CRISP-DM                                     | 53   |
| ภาพที่ 3.2 แสดงขั้นตอนการหา Open Data จากเว็บไซต์                     | 54   |
| ภาพที่ 3.3 แสดงขั้นตอนการพิจารณาข้อมูลหา Open Data จากทางเว็บไซต์     | 55   |
| ภาพที่ 3.4 แสดงขั้นตอน Download Open Data จากเว็บไซต์                 | 55   |
| ภาพที่ 3.5 ข้อมูลบันทึกค่าฝุ่นรายชั่วโมงของจุดวัด                     | 56   |
| ภาพที่ 3.6 ไฟล์ข้อมูลทั้งหมดที่ได้จากเว็บไซต์                         | 57   |
| ภาพที่ 3.7 ข้อมูลที่ปรับมาตรฐานรวมเข้าไว้ด้วยกันมีจำนวนข้อมูล 339,392 | 57   |
| รายการ                                                                |      |
| ภาพที่ 3.8 ข้อมูลใหม่ที่ใช้ในการระบุที่อยู่ของจุดตรวจวัดในประเทศไทย   | 58   |
| ภาพที่ 3.9 ข้อมูลที่ไม่ถูกต้องที่ตรวจสอบพบ                            | 59   |
| ภาพที่ 3.10 ข้อมูลที่ยังไม่สมบูรณ์และสูญหายตรวจสอบพบ                  | 59   |
| ภาพที่ 3.11 แสดงวิธีการค้นหาข้อมูลจุดวัด จังหวัดและภูมิภาค            | 60   |
| ภาพที่ 3.12 ข้อมูลที่สมบูรณ์ผ่านกระบวนการ Data Cleaning               | 60   |
| ภาพที่ 3.13 แสดงชุดข้อมูลที่จะต้องการจัดกลุ่ม                         | 61   |
| ภาพที่ 3.14 เลือกข้อมูลที่จะต้องการจัดกลุ่ม                           | 61   |
| ภาพที่ 3.15 แสดงการจัดกลุ่มภาคเหนือ                                   | 62   |
| ภาพที่ 3.16 หน้าต่างพื้นที่การทำงานของโปรแกรม tableau                 | 62   |
| ภาพที่ 3.17 ข้อมูลที่จะนำมาแสดงผลลัพธ์                                | 63   |
| ภาพที่ 3.18 วิธีการ Import ข้อมูล                                     | 63   |
| ภาพที่ 3.19 Import ข้อมูลที่ต้องการหาผลลัพธ์                          | 64   |
| ภาพที่ 3.20 แสดงข้อมูลที่ Import เข้ามา                               | 64   |

| ภาพที่                                                                     | หน้า |
|----------------------------------------------------------------------------|------|
| ภาพที่ 3.21 ตารางข้อมูลสถานการณ์หมอกควัน                                   | 65   |
| ภาพที่ 3.22 ตารางการพยากรณ์อนุกรมเวลาด้วยวิธีกำลังสองน้อยที่สุดระยะสั้น    | 67   |
| ภาพที่ 3.23 แสดงผลการพยากรณ์อนุกรมเวลาด้วยวิธีกำลังสองน้อยที่สุดระยะสั้น   | 67   |
| ภาพที่ 3.24 แสดงผลการพยากรณ์ค่าเฉลี่ยเปอร์เซ็นต์ความคลาดเคลื่อนสมบูรณ์     | 79   |
| ภาพที่ 3.25 แนวโน้มปริมาณฝุ่นละอองPM2.5และค่าพยากรณ์กร                     | 70   |
| ภาพที่ 3.26 แสดงการสร้างตารางและคอลัมสร้างใหม่ข้อมูลขึ้นมาจากโปรแกรม       | 71   |
| Excel                                                                      |      |
| ภาพที่ 3.27 แสดงการตั้งค่า X หากึ่งกลางข้อข้อมูลแปลงค่าช่วงเวลาเป็นจำนวน   | 72   |
| ภาพที่ 3.28 แสดงผลการคำนวนจากสมการตามสูตรอนุกรมเวลา                        | 72   |
| ภาพที่ 3.29 แสดงผลการคำนวณจากการพยากรณ์ล่วงหน้า 24 ชั่วโมงตามสูตร          | 73   |
| อนุกรมเวลา                                                                 |      |
| ภาพที่ 3.30 แสดงตารางที่ใช้หาค่าความคลาดเคลื่อนจากสูตร MAPE                | 73   |
| ภาพที่ 3.31 แสดงผลการคำนวนค่าความคลาดเคลื่อนจากสูตร MAPE                   | 74   |
| ภาพที่ 3.32 กราฟแสดงการวิเคราะห์อนุกรมเวลาวิธีกำลังสองน้อยที่สุดระยะสั้น   | 74   |
| ภาพที่ 3.33 แสดงโปรแกรมที่ใช้ในการโหลดข้อมูลเข้าสู่ ฐานข้อมูล              | 75   |
| ภาพที่ 3.34 ฐานข้อมูลที่ได้ทำการโหลดข้อมูลแล้วจำนวน 339,082 แถว            | 75   |
| ภาพที่ 3.35 แสดงการใช้เครื่องมือทำเหมืองข้อมูลของโปแกรม Visual Studio 2013 | 76   |
| ภาพที่ 3.36 แสดงผลลัพธ์การพยากรณ์ของโปแกรม Visual Studio 2013              | 76   |
| ภาพที่ 3.37 แสดงผลลัพธ์การพยากรณ์ของโปแกรม Visual Studio 2013 ในอีก 24     | 77   |
| ชั่วโมง                                                                    |      |
| ภาพที่ 3.38 แสดงการเปรียบเทียบผลลัพธ์ระหว่างค่าจริงกับค่าการพยากรณ์        | 77   |
| ภาพที่ 3.39 แสดงวิธีดำเนินการส่งออกไฟล์ Excel                              | 78   |
| ภาพที่ 3.40 แสดงวิธีดำเนินการส่งออกไฟล์ Excel เลือกฐานข้อมูลทั้งหมดที่จะ   | 78   |
| ส่งออก                                                                     |      |
| ภาพที่ 3.41 แสดงผลการดำเนินการส่งออกไฟล์ Excel                             | 79   |
| ภาพที่ 3.42 แสดงผลการโหลดฐานข้อมูลเข้าสู่โปรแกรมม Tableau Public           | 80   |
| ภาพที่ 3.43 แสดงการเตรียมกราฟข้อมูลก่อนการวิเคราะห์ข้อมูล                  | 80   |

| ภาพที่                                                                 | หน้า |
|------------------------------------------------------------------------|------|
| ภาพที่ 3.44 แสดงเครื่องในการวิเคราะห์ข้อมูลของโปรแกรม Tableau Public   | 81   |
| ภาพที่ 3.45 แสดงการใช้เครื่องมือทำเหมืองข้อมูลของโปแกรม Tableau Public | 81   |
| ภาพที่ 3.46 กราฟแสดงผลลัพธ์การพยากรณ์โดย Tableau Public                | 82   |
| ภาพที่ 3.47 แสดงผลการคำนวนค่าความคลาดเคลื่อน MAPE โดยโปรแกรม           | 82   |
| Tableau Public                                                         |      |
| ภาพที่ 3.48 แสดงพื้นที่การทำงานของโปรแกรม                              | 84   |
| ภาพที่ 3.49 กำหนดค่าเป็น Latitude                                      | 85   |
| ภาพที่ 3.50 กำหนดค่าเป็น Longitude                                     | 85   |
| ภาพที่ 3.51 แสดงพิกัด Latitude และ Longitude                           | 86   |
| ภาพที่ 3.52 แสดงค่าจังหวัดและเปลี่ยนสีแต่ละจังหวัด                     | 86   |
| ภาพที่ 3.53 แสดงชื่อจังหวัดของแต่ละจังหวัด                             | 87   |
| ภาพที่ 3.54 แสดงข้อมูลที่ต้องการ                                       | 87   |
| ภาพที่ 3.55 แสดงข้อมูลเป็นกราฟ                                         | 88   |
| ภาพที่ 3.56 แสดงกระบวนการ CRISP-DM                                     | 88   |
| ภาพที่ 3.57 แสดงหน้าแรกของเว็บไซต์ แสดงเมนูต่าง ๆ ของหน้าเว็บไซต์      | 89   |
| ภาพที่ 3.58 หน้าแสดงข้อมูลของค่าฝุ่น PM2.5 ของภาคเหนือ                 | 91   |
| ภาพที่ 3.59 หน้าแสดงข้อมูลของค่าฝุ่น PM2.5 ของภาคกลาง                  | 92   |
| ภาพที่ 3.60 หน้าแสดงข้อมูลของค่าฝุ่น PM2.5 ของภาคตะวันออกเฉียงเหนือ    | 92   |
| ภาพที่ 3.61 หน้าแสดงข้อมูลของค่าฝุ่น PM2.5 ของภาคตะวันออก              | 92   |
| ภาพที่ 3.62 หน้าแสดงข้อมูลของค่าฝุ่น PM2.5 ของภาคใต้                   | 93   |
| ภาพที่ 3.63 หน้าแสดงสรุปข้อมูลค่าของฝุ่นทั่วประเทศ                     | 93   |
| ภาพที่ 3.64 หน้าแสดงการพยากรณ์                                         | 94   |
| ภาพที่ 3.65 หน้าแสดงผลการพยากรณ์                                       | 94   |
| ภาพที่ 3.66 หน้าแสดงแหล่งความรู้                                       | 95   |
| ภาพที่ 3.67 หน้าแสดงวิธีรับมือและปฏิบัติตน                             | 95   |
| ภาพที่ 3.68 หน้าเว็บไซต์แบบสอบถาม                                      | 96   |
| ภาพที่ 3.69 หน้าแสดงหน้าเว็บไซต์ติดต่อเรา                              | 96   |
| ภาพที่ 3.70 หน้าแสดงหหน้าเว็บไซต์เกี่ยวกับเรา                          | 97   |

| ภาพที่                                                               | หน้า |
|----------------------------------------------------------------------|------|
| ภาพที่ 3.71 หน้าแสดงหน้าเว็บไซต์หน่วยงานที่เกี่ยวข้อง                | 97   |
| ภาพที่ 3.72 หน้าแสดงหน้าเว็บไซต์แนะนำหรือติชมเรา                     | 98   |
| ภาพที่ 4.1 หน้าแรกเว็บไซต์                                           | 101  |
| ภาพที่ 4.2 แสดงค่าฝุ่น PM2.5 ของภาคเหนือ                             | 101  |
| ภาพที่ 4.3 แสดงค่าฝุ่น PM2.5 ของภาคกลาง                              | 102  |
| ภาพที่ 4.4 แสดงค่าฝุ่น PM2.5 ของภาคตะวันออกเฉียงเหนือ                | 102  |
| ภาพที่ 4.5 แสดงค่าฝุ่น PM2.5 ของภาคตะวันออก                          | 103  |
| ภาพที่ 4.6 แสดงค่าฝุ่น PM2.5 ของภาคตะวันออก                          | 103  |
| ภาพที่ 4.7 แสดงสารสนเทศย้อนหลัง                                      | 104  |
| ภาพที่ 4.8 แสดงวิธีใช้ในการพยากรณ์ข้อมูลหมอกควัน                     | 104  |
| ภาพที่ 4.9 แสดงผลการพยากรณ์หมอกควัน                                  | 105  |
| ภาพที่ 4.10 แสดงความรู้เกี่ยวกับฝุ่น PM2.5                           | 105  |
| ภาพที่ 4.11 แสดงข้อแนะนำวิธีป้องกันจากฝุ่น PM2.5                     | 106  |
| ภาพที่ 4.12 แสดงหน้าเว็บไซต์แบบสอบถาม                                | 106  |
| ภาพที่ 4.13 หน้าเว็บไซต์ติดต่อเรา                                    | 107  |
| ภาพที่ 4.14 หน้าเว็บไซต์เกี่ยวกับเรา                                 | 107  |
| ภาพที่ 4.15 หน้าเว็บไซต์หน่วยงานที่เกี่ยวข้อง                        | 108  |
| ภาพที่ 4.16 หน้าเว็บไซต์แนะนำหรือติชมเรา                             | 108  |
| ภาพที่ ก.1 หน้าแรกของเว็บไซต์                                        | 125  |
| ภาพที่ ก.2 ส่วนการแสดงข้อมูลฝุ่นย้อนหลังของแต่ละภาค                  | 126  |
| ภาพที่ ก.3 ส่วนการแสดงข้อมูลฝุ่นย้อนหลังของภาคเหนือ                  | 127  |
| ภาพที่ ก.4 ส่วนการแสดงข้อมูลฝุ่นย้อนหลังของภาคกลาง                   | 127  |
| ภาพที่ ก.5 ส่วนการแสดงข้อมูลฝุ่นย้อนหลังของภาคเหนือ                  | 128  |
| ภาพที่ ก.6 ส่วนการแสดงข้อมูลฝุ่นย้อนหลังของภาคตะวันออก               | 128  |
| ภาพที่ ก.7 ส่วนการแสดงข้อมูลฝุ่นย้อนหลังของภาคใต้                    | 129  |
| ภาพที่ ก.8 ส่วนแสดงข้อมูลสารสนเทศหมอกควันย้อนหลังของทุกภาคทั่วประเทศ | 129  |
| ไทย                                                                  |      |
| ภาพที่ ก.9 แสดงข้อมูลสารสนเทศหมอกควันย้อนหลังตามภูมิภาค              | 130  |

| ภาพที่                                                           | หน้า |
|------------------------------------------------------------------|------|
| ภาพที่ ก.10 แสดงข้อมูลสารสนเทศหมอกควันย้อนหลังตามจังหวัด         | 130  |
| ภาพที่ ก.11 แสดงข้อมูลสารสนเทศหมอกควันย้อนหลังตามจุดวัด          | 131  |
| ภาพที่ ก.12 ส่วนพยากรณ์หมอกควันและวิธีการพยากรณ์หมอกควัน         | 131  |
| ภาพที่ ก.13 แสดงการพยากรณ์ โมเดลที่ใช้ในการพยากรณ์และวิธีพยากรณ์ | 132  |
| ภาพที่ ก.14 แสดงผลการพยากรณ์ล่วงหน้า                             | 132  |
| ภาพที่ ก.15 ส่วนแสดงแหล่งความรู้ความหมายของหมอกควัน (PM2.5)      | 133  |
| ภาพที่ ก.16 ส่วนแสดงความหมาย PM2.5                               | 133  |
| ภาพที่ ก.17 วิธีรับมือและปฏิบัติตนเมื่ออยู่ร่วมกับฝุ่น PM2.5     | 134  |
| ภาพที่ ก.18 ส่วนแบบสอบถาม                                        | 134  |
| ภาพที่ ก.19 ส่วนการติดต่อสื่อสาร                                 | 135  |
| ภาพที่ ก.20 ส่วนแสดงความหมาย PM2.5                               | 135  |
| ภาพที่ ก.21 ส่วนข้อมูลเกี่ยวกับเรา                               | 136  |
| ภาพที่ ก.22 ส่วนของหน่วยงานที่เกี่ยวข้อง                         | 136  |
| ภาพที่ ก.23 ส่วนแนะนำหรือติชมเรา                                 | 137  |